## Hvordan søke medlemskap i Sandnes IL via Minldrett

1. Logg inn på MinIdrett.no (<u>https://minidrett.nif.no</u>). Hvis du ikke har bruker, opprett ny bruker.

2. Velg fliken som kalles "Medlemskap", og klikk på Finn ny klubb.

| Min idrett         |            | Min profil  | Medlemskap F |
|--------------------|------------|-------------|--------------|
| Medlemskap         |            |             |              |
| Geir Brage Haakon  |            |             |              |
| Finn ny klubb      |            |             |              |
| Klubb              | Fra        | Medlemskort |              |
| Sandnes Idrettslag | 24.04.2014 | Medlemskort |              |
|                    |            |             |              |
|                    |            |             |              |
|                    |            |             |              |
|                    |            |             |              |

3. Skriv inn Klubbnavn Sandnes idrettslag og trykk Søk. Velg Sandnes Idrettslag (merk at det finnes to Sandnes idrettslag i Norge, velg den som ligger i SANDNES)

| Mi Min id                                          | rett                                   | Min profil           | Medlemskap | Kurs Mi | n kalend |
|----------------------------------------------------|----------------------------------------|----------------------|------------|---------|----------|
| Medlemskan 👩                                       |                                        |                      |            |         |          |
|                                                    | laskan                                 |                      |            |         |          |
| Gell Blage H                                       | aakon                                  |                      |            |         |          |
| Mine medlemskap                                    |                                        |                      |            |         |          |
| Klubbnavn                                          |                                        |                      |            |         |          |
| sandnes idrettslag                                 |                                        | Søk Q                | <b>`</b>   |         |          |
| Idrett                                             |                                        |                      | /          |         |          |
| Alle 🛛                                             |                                        |                      |            |         |          |
| Fylke                                              |                                        |                      |            |         |          |
| Alle 🛛                                             |                                        |                      |            |         |          |
|                                                    |                                        |                      |            |         |          |
| Klubb                                              | Kommune                                |                      |            |         |          |
| Sandnes Idrettslag<br>Friidrett (Friidrett på bane | Sandnes<br>, Løp utenfor bane), Orient | ering (Orientering), | )          |         |          |

4. Velg hvilken gruppe du vil være med i og klikk **Send søknad** For Ski/Alpint velger du **Alpint**.

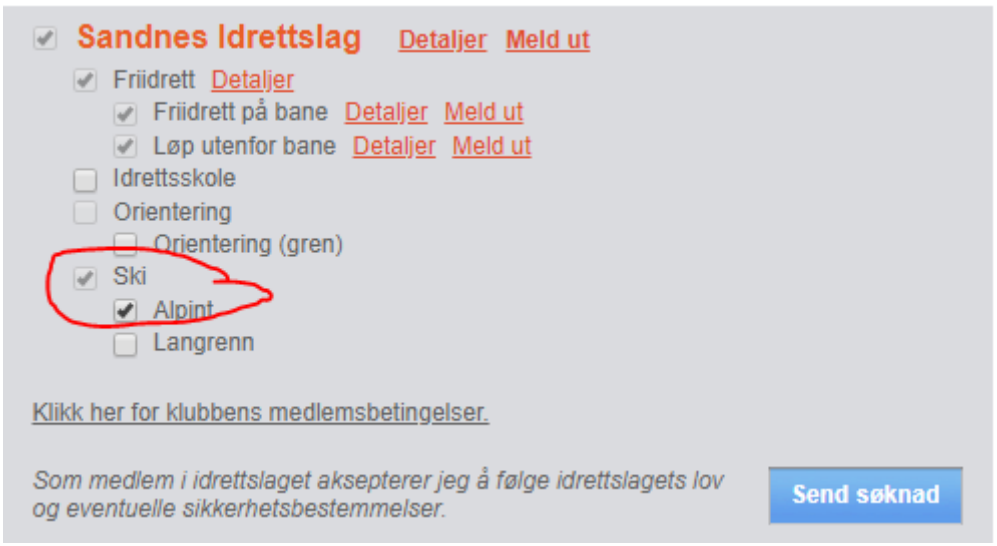

Når søknaden blir behandlet blir du registrert i med de opplysningen du har lagt inn i MinIdrett.